### Navigating in Act! Premium Mobile

Tip: You can search from the Home page by tapping in the Search field, typing your search criteria, and then tapping Go.

| Displaying Information                                                        |         |
|-------------------------------------------------------------------------------|---------|
| Expand/collapse page sections                                                 | $\odot$ |
| Open a selection list                                                         | 0       |
| Open a date selector                                                          | •       |
| Reload/refresh page                                                           | Ċ       |
| Set preferences to change what you see and how Act!<br>Premium Mobile behaves | 00      |

### Using Act! Premium Mobile on a Tablet

| Open the left pane list                         | Rotate your tablet to the left or right to activate landscape view and display the left pane list.                                                                                             |
|-------------------------------------------------|----------------------------------------------------------------------------------------------------|
| Scroll through records using the left pane list | Tap a record in the left pane to display the record's details in the right pane.                                                                                                    |
| Search using the left pane list                 | Tap in the Search field, type your search criteria, and then tap Go. Search results display in the left pane. Tap a record in the left pane to display the record's details in the right pane. |

| Getting Help                 |                                                                                                    |  |
|------------------------------|----------------------------------------------------------------------------------------------------|--|
| Open Help                    | 0                                                                                                    |  |
| Use Help Search              | Tap <b>?</b> . In the text box, type a keyword. Tap Search Help.                                       |  |
| Browse the Table of Contents | Tap <b>?</b> . Tap <b>Table of Contents</b> . From the list, tap to expand the item or select a topic. |  |
| Return to Help Home          | Tap the Home button.                                                                                   |  |

# act!

# Quick reference card

For Act! Premium Mobile v20

| Accessing Act! Premium Mobile |                                                                                                    |
|-------------------------------|----------------------------------------------------------------------------------------------------|
| My Act! URL                   |                                                                                                    |
| Save my Act! URL              | <ul> <li>Android: Press Menu, then tap Add<br/>bookmark or Add to homescreen.</li> <li>iPhone/iPad: Tap 1, tap or<br/>Bookmark or Add<br/>to Home Screen, then tap Save.</li> </ul> |
| Log On                        | <ol> <li>Enter the URL/address for the site.</li> <li>Enter your user name and password.</li> <li>To have Act! remember your information, tap<br/>Remember.</li> </ol>              |
| Log Out                       | In the footer, tap.                                                                                                    |

| Navigating in Act! Premium Mobile |          |  |
|-----------------------------------|----------|--|
| Add an item                       | •        |  |
| Edit an item                      | ٨        |  |
| Save the item                     | <b>=</b> |  |
| Cancel the action                 | 0        |  |
| Go to the Home page               | *        |  |
| Go back to the previous page      | 0        |  |
| Go to the top of the page         | 0        |  |

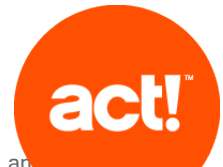

© 2017 Swiftpage ACT! LLC. All Rights Reserved. Swiftpage, Act!, an product and service names mentioned herein are registered trademarks of Swiftpage ACT! LLC, or its affiliated entities. All other trademarks are property of their respective owners.

# sw!ftpage

For additional assistance, see the <u>Knowledgebase</u> or contact <u>Technical Support</u>. To exit Help, close the window or tab.

| Working with Con                    | tacts                                                                                                    |
|-------------------------------------|----------------------------------------------------------------------------------------------------|
| Add a contact                       | 1. On the Home page, tap New Contact.                                                                           |
|                                     | 2. On the New Contact page, type information in the fields.                                                     |
|                                     | 3. Tap 💾.                                                                                                    |
|                                     | 1. On the Home page, tap the Search text box to make it active.                                                 |
| Search for a                        | 2. Type the first letters of the contact's name.                                                                |
| contact                             | 3. Tap Go.                                                                                                    |
|                                     | 4. Tap to open the details.                                                                                     |
|                                     | 1. Open the contact's detail page.                                                                              |
| Phone a contact *                   | Under Quick Actions, tap Call Phone or Call Mobile                                                              |
|                                     | or                                                                                                    |
|                                     | Under Details, tap the phone number.                                                                            |
|                                     | * Available on devices with telephone capabilities.                                                             |
|                                     | 1. Open the contact's detail page.                                                                              |
|                                     | Under Quick Actions, tap Write Email.                                                                           |
| Send an email $^{*}$                | or                                                                                                    |
|                                     | Under Details, tap the email address.                                                                           |
|                                     | * Available on devices with native email program.                                                               |
| Add or edit a note<br>for a contact | 1. Open the contact's detail page.                                                                              |
|                                     | 2. Tap Notes.                                                                                                   |
|                                     | <ul> <li>To add a note, tap          , type the note, and then tap     </li> </ul>                              |
|                                     | <ul> <li>To edit a note, tap the note, edit the details, and then<br/>tap <sup>1</sup>/<sub>2</sub>.</li> </ul> |
| Add a history for a contact         | 1. Open the contact's detail page.                                                                              |
|                                     | 2. Under Quick Actions, tap Record History.                                                                     |
|                                     | 3. Tap in the fields to complete the details of the history.                                                    |
|                                     | 4. Tap 💾.                                                                                                    |

## Working with Contacts

| Add a contact to a group       | 1. On the Home page in the Go To section, tap<br>Groups.                                     |
|--------------------------------|----------------------------------------------------------------------------------------------|
|                                | 2. In the Groups list, tap the group you want to add the contact to.                         |
|                                | 3. Тар 🔊 .                                                                                   |
|                                | <ol> <li>In the Who section, tap          and tap the contact(s) you want to add.</li> </ol> |
|                                | 5. Tap 💾.                                                                                    |
|                                |                                                                                              |
| Working with Activ             | vities                                                                                       |
| Sabadula an                    | 1. On the Home page, under Quick Actions, tap<br>Schedule Activity.                          |
| activity                       | 2. Enter information or select from lists.                                                   |
| 2                              | 3. Тар 💾.                                                                                    |
|                                | 1. Open the calendar or the Task List.                                                       |
| Reschedule or                  | 2. Tap the activity to select it.                                                            |
| make changes to<br>an activity | 3. Tap 🔊 . Edit or change information in the fields.                                         |
|                                | 4. Тар 💾.                                                                                    |
| Close (clear) an<br>activity   | 1. Open the Task List.                                                                       |
|                                | 2. Tap the activity to select it.                                                            |
|                                | 3. Under Quick Actions, tap Clear Activity.                                                  |
|                                | 4. Enter information about the outcome of the activity.                                      |
|                                | 5. Тар 💾.                                                                                    |
| Re-open a cleared activity     | 1. Open the Task List.                                                                       |
|                                | 2. Tap Filters.                                                                              |
|                                | 3. Tap Show Cleared                                                                          |

- 4. Tap the activity to select it.
- 5. Under Quick Actions, tap Unclear Activity.

| Working with Groups        |                                                                                                    |
|----------------------------|----------------------------------------------------------------------------------------------------|
| Add a group                | 1. On the Home page, under Go To, tap Groups.                                                          |
|                            | 2. Tap -                                                                                               |
|                            | 3. Enter/type information in the fields.                                                               |
|                            | 4. Tap 💾.                                                                                              |
| Associate or               | 1. Open the group's detail page.                                                                       |
|                            | 2. Tap 🔊 .                                                                                             |
|                            | 3. Expand the Who section.                                                                             |
| contacts from a            | <ul> <li>To associate a contact tap</li></ul>                                                          |
| group                      | contacts, and then tap 💾.                                                                              |
|                            | <ul> <li>To disassociate a contact, tap 😢 next to the contact<br/>you want to disassociate.</li> </ul> |
| Send an email <sup>*</sup> | 1. Open the group's detail page.                                                                       |
|                            | 2. Under Quick Actions, tap Write Email.                                                               |
|                            | * Available on devices with native email program.                                                      |
| Delete a group             | 1. Open the group's detail page.                                                                       |
|                            | 2. Tap 😲.                                                                                              |
|                            | 3. Tap OK to confirm.                                                                                  |

For additional assistance, see the <u>Knowledgebase</u> or contact <u>Technical Support</u>. To exit Help, close the window or tab.